## Working as a Delegate

If you have been given a Delegate role in dash and given permission to work on behalf of someone with the Recruiter or Executive role from within iProspect, you can log into iProspect and work on behalf of that user. While working as a Delegate, all your activities will be recorded as completed by the other user.

Before you can begin working on behalf of someone else, you must sign into iProspect at least once. Then the person assigning you as their delegate will see your username available in the delegate list.

To learn more about having access assigned to you in dash see the **Assigning iProspect Access in dash** job aid. To learn more about as being assigned Delegate access in iProspect, see the **Assigning a Delegate in iProspect** job aid. From the dashboard, click **Menu**.

|                                                                                                    | Search for Prospect Q              |
|----------------------------------------------------------------------------------------------------|------------------------------------|
| To begin working on behalf of your delegate,<br>from the <b>Delegate</b> section, select <b>Work as</b> | Strew ALL PROSPECTS                |
| Delegate.                                                                                               | L VIEW MY AGENTS                   |
|                                                                                                    | ADD PROSPECTS                      |
|                                                                                                    | Q Search MLS Records               |
|                                                                                                    | REPORTS                            |
|                                                                                                    | Attraction Tool                    |
|                                                                                                    | Detail Report                      |
|                                                                                                    | TOOLS                              |
|                                                                                                    | Upcoming Schedule                  |
|                                                                                                    | DELEGATE                           |
|                                                                                                    | Let Work as a Delegate             |
| From the list of available delegates:                                                                   | Work as a Delegate                 |
| Select a User                                                                                           | Select a User                      |
|                                                                                                    | l ● Smith, Sam<br>◯ Dixon, Alberta |
| • Click <b>Continue.</b>                                                                                |                                    |
|                                                                                                    | Cancel                             |

| The dashboard appears and you can begin working as the selected delegate.          | E IProspect ⑦ Search for Prospect ① Stow Recent Producers Only                                                                                                    |
|------------------------------------------------------------------------------------|----------------------------------------------------------------------------------------------------|
| The ten left of the many will show remind you                                      | Y Ourick Filter Sort By: Next Activity Date * Descending *                                                                                                    |
| who you are working as.                                                            | 31     1     1     1     1     1       34     1     1     1     1     1     1       Met     Keler Willers SC Rady     1     1     1     1       Met     Keler Willers SC Rady     1     1     1     1 |
| Welcome, Angela Humphrey<br>working as Sam Smith                                   | Construction     Construction     Construction       22     Image: Construction     Image: Construction       Meet     Ketter Williams SC Ready     1281 Construction                                 |
|                                                                                    | 🕒 Units 3 5 LS 0.5 Vol. \$919K GCI: \$24K                                                                                                    |
| When done, make sure you log out and return to your dashboard.                     |                                                                                                    |
| • From the dashboard, click the <b>Menu</b> icon.                                  | Search for Prospect Q                                                                                                    |
| <ul> <li>Within the Delegate section, select<br/>Return to "your name".</li> </ul> | Welcome, Angela Humphrey<br>working as Sam Smith                                                                                                    |
|                                                                                    | DELEGATE                                                                                                    |
|                                                                                    | Work as a Delegate                                                                                                    |
|                                                                                    | Return to Angela Humphrey                                                                                                    |
|                                                                                    | User Settings                                                                                                    |
|                                                                                    | iProspect Help                                                                                                    |
|                                                                                    | C+ Logout                                                                                                    |
|                                                                                    |                                                                                                    |